### Adjusting the Coaxial Drive

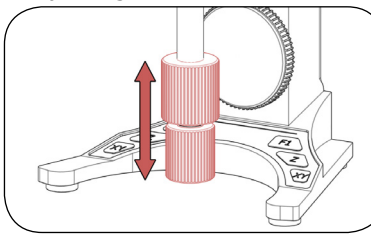

#### Vertical Position

Slide the drive knobs along the drive axis into the desired positions.

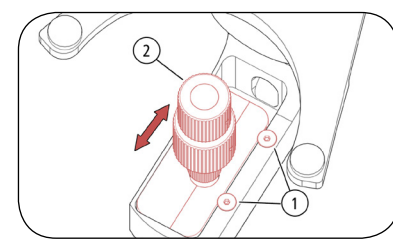

#### Horizontal Position

1 Loosen the 2 screws (1) using the Allen key. 2 Shift the coaxial drive (2) into the desired position. 3 Tighten the 2 screws (1) using the Allen key.

#### Adjusting the Drive Knobs' Ease of Movement

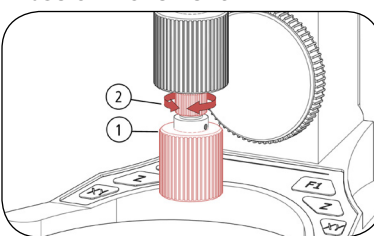

#### X-Drive Knob

1 Pull the X-drive knob (1) downwards. 2 Hold the X-drive knob ① firmly. 3 Turn the adjustment ring (2) clockwise to increase or counterclockwise to decrease the resistance of the X-drive knob (1).

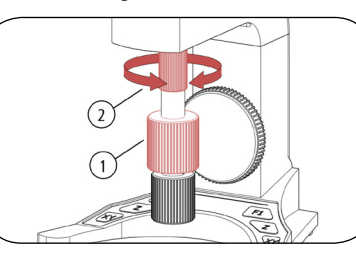

#### Y-Drive Knob

1 Hold the Y-drive knob (1) firmly 2 Turn the adjustment ring (2) clockwise to decrease or counterclockwise to increase the resistance of the Y-drive knob ①.

# Putting Into Service

1 Switch off the TANGO controller

2 Connect the ERGODRIVE to the digital HDI port of the TANGO controller.

- 3 Switch on the TANGO controller
- 4 Optional: Configure the ERGODRIVE by means of SwitchBoard or TANGO instruction set

### Cleaning

#### WARNING

Danger to life from spreading hazardous substances!

In case of possible contamination with corrosive, infectious, toxic, radioactive or other harmful substances disinfect/decontaminate the ERGODRIVE professionally.

### NOTICE

Risk of equipment damage from improper cleaning! Ensure that no liquids enter the ERGODRIVE

and especially the ports of the ERGODRIVE.

1 Switch off the TANGO controller 2 Disconnect the ERGODRIVE from the TANGO controller. 3 Clean the ERGODRIVE with a lint-free cleaning cloth. If necessary, slightly dampen the cleaning cloth with water or a mild solvent-free disinfectant/cleaning agent. 4 Allow the ERGODRIVE to dry. 5 Put the ERGODRIVE into service again.

# Maintenance

The ERGODRIVE is maintenance-free

### Taking Out of Service

1 Switch off the TANGO controller. 2 Disconnect the ERGODRIVE from the TANGO controller.

### Service

You can reach our Customer Service Center Monday to Friday from 08:00 am to 04:00 pm CET. Please hold ready the information printed on the identification plate.

the ERGODRIVE is classified as electronic

equipment and may not be disposed of with

household waste Märzhäuser Wetzlar will

EN 3

properly dispose of the ERGODRIVE. Also

Tel.: +49 6441 9116-36 E-mail: service@marzhauser.com

note the regulations outside the EU.

2 Send the ERGODRIVE to:

In der Murch 15

Customer Service Center

35579 Wetzlar (Germany)

1 Take the ERGODRIVE out of service.

Märzhäuser Wetzlar GmbH & Co. KG

#### Disposal

Referring to EU directive 2012/19/EU (WEEE)

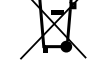

Technische Daten

#### ERGODRIVE 2 digital

| Bestellnummer     | 00-27-322-7000<br>2 (XY) |  |
|-------------------|--------------------------|--|
| Anzahl der Achsen |                          |  |
| Gewicht           | ca. 1,6 kg (inkl. Kabel) |  |

#### FRGODRIVE 3 digital

| Bestellnummer     | 00-27-322-8000           |  |  |
|-------------------|--------------------------|--|--|
| Anzahl der Achsen | 3 (XYZ)                  |  |  |
| Auflösung Z       | 480 Schritte/Umdrehung   |  |  |
| Gewicht           | ca. 1,7 kg (inkl. Kabel) |  |  |
|                   |                          |  |  |

#### Allaomoin

| Angement            |                                 |  |
|---------------------|---------------------------------|--|
| Auflösung XY        | 500.000 Schritte/Umdrehung      |  |
| Versorgungsspannung | 5 V                             |  |
| Stromaufnahme       | 100 mA                          |  |
| Schnittstelle       | TANGO HDI digital               |  |
| Abmessungen         | ca. 139 × 170 × 188 mm          |  |
| Material            | Aluminium, Messing              |  |
| Oberfläche          | Eloxalschicht, schwarz lackiert |  |

#### Konformitätserklärung

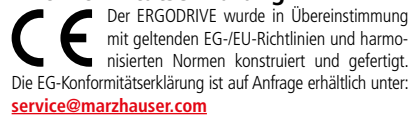

Declaration of Conformity The ERGODRIVE was designed and produced in compliance with applicable EC/ EU directives and harmonized standards The EC Declaration of Conformity is available on request at: service@marzhauser.com

EN 2

# Technical Data

# **ERGODRIVE 2 digital**

Order number

Number of axes

Order number

Number of axes

Resolution Z

Weight

General

Interface

Material

Surface

Dimensions

Resolution XY

Supply voltage

Current consumption

Weiaht

2 (XY)

approx. 1.6 kg (incl. cable)

#### **ERGODRIVE 3 digital**

00-27-322-8000

3 (XYZ)

480 steps/revolution

approx. 1.7 kg (incl. cable)

| 500,000 steps/revolution                 |  |  |
|------------------------------------------|--|--|
| 5 V                                      |  |  |
| 100 mA                                   |  |  |
| TANGO HDI digital                        |  |  |
| approx. 139 $\times$ 170 $\times$ 188 mm |  |  |
| aluminium, brass                         |  |  |
| anodic coating, black lacquered          |  |  |

00-27-322-X000-TD Version 1.0 | 10.02.2017

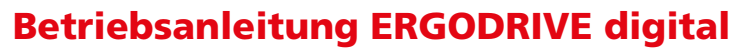

Bedienelement für motorische Mikrosokop- und Messtische

# **Operating Manual ERGODRIVE digital**

Operating Device for Motorized Microscope and Measuring Stages

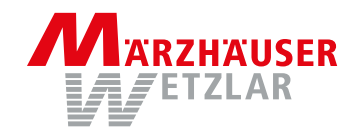

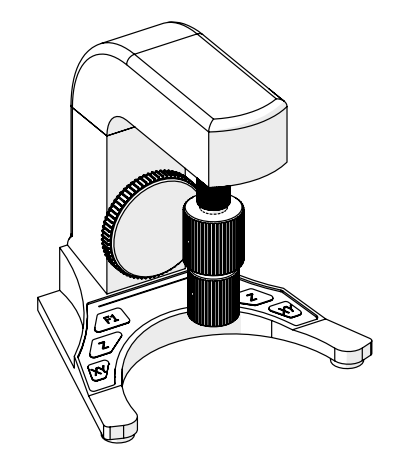

#### Allgemeine Sicherheitshinweise

Der ERGODRIVE digital ist in Kombination mit einer Märzhäuser TANGO-Steuerung mit digitaler HDI-Schnittstelle zum manuellen Verfahren eines Positioniersystems vorgesehen und konstruiert.

- Lesen und verstehen Sie diese Betriebsanleitung sowie die Betriebsanleitung der TANGO-Steuerung.
- Schützen Sie den ERGODRIVE vor Schmutz/Flüssigkeiten Der ERGODRIVE ist nicht gegen korrosive, infektiöse, toxische, radioaktive oder andere gesundheitsgefährdende Substanzen geschützt. Stellen Sie beim Umgang mit solchen Substanzen sicher, dass alle rechtlichen Voraussetzungen erfüllt werden, insbesondere die nationalen Unfallverhütungsvorschriften.
- Stellen Sie sicher, dass der ERGODRIVE in Verbindung mit Ihrer Anwendung den dafür geltenden Sicherheitsbestimmungen und Rechtsvorschriften entspricht.
- Lassen Sie Reparaturarbeiten nur von unserem Kunden Service Center durchführen.
- Wenn Sie den ERGODRIVE verleihen oder verkaufen, geben Sie diese Betriebsanleitung mit.

### Lieferumfang

ERGODRIVE. Innensechskantschlüssel (an der Unterseite des ERGODRIVE befestigt), Betriebsanleitung

# Konfigurationsmöglichkeiten

Der ERGODRIVE ist per SwitchBoard und TANGO-Befehlssatz individuell konfigurierbar:

- Verfahrgeschwindigkeiten individuell konfigurieren
- X-/Y-Achse synchron verfahren per X-Triebknopf
- Zuordnung Z-Rad konfigurieren (beliebige Achse, LED 100)
- Toggle-Modus f
  ür XY-/Z-Taste aktivieren/deaktivieren
- F1-Taste konfigurieren (Snapshot, LED 100)
- Zustände aller Funktionstasten auslesen
- ERGODRIVE aktivieren/deaktivieren

# **Funktionsbeschreibung**

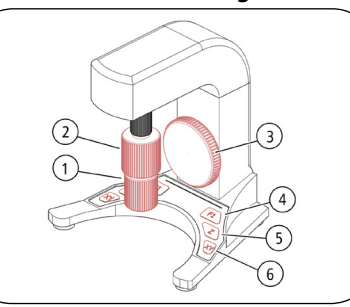

### Nr. Bezeichnung Funktion<sup>1</sup>

X-Triebknopf X-Achse verfahren Y-Triebknopf Y-Achse verfahren 3 Z-Rad<sup>2</sup> Z-Achse verfahren

# ▲ VORSICHT

Kollisionen zw. Mikroskoptisch und Obiektiv vermeiden!

| 4 | F1-Taste <sup>3</sup>  | nicht belegt                 |           |
|---|------------------------|------------------------------|-----------|
| 5 | Z-Taste <sup>2,3</sup> | Z-Verfahrgeschw. umschalten  |           |
|   |                        | Wert 1:                      | 0,1 mm/U  |
|   |                        | Wert 2:                      | 1,0 mm/U  |
| 6 | XY-Taste <sup>3</sup>  | XY-Verfahrgeschw. umschalten |           |
|   |                        | Wert 1:                      | 1,0 mm/U  |
|   |                        | Wert 2:                      | 14,0 mm/U |
|   |                        |                              |           |

<sup>1</sup> Werkseinstellung, Funktionen individuell konfigurierbar, siehe SwitchBoard-Bedienungsanleitung bzw. TANGO-**Befehlssatz** 

<sup>2</sup> nur bei ERGODRIVE 3 digital vorhanden

<sup>3</sup> auf beiden Seiten des ERGODRIVE vorhanden

### Position des Koaxialtriebs einstellen

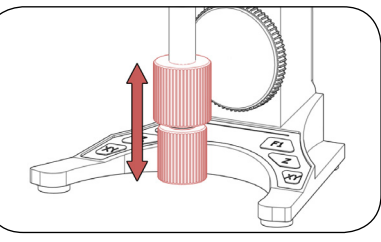

#### Vertikale Position

Schieben Sie die Triebknöpfe entlang der Triebachse in die gewünschte Position.

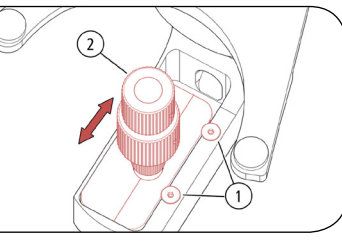

#### Horizontale Position

1 Lösen Sie die 2 Schrauben (1) (Innensechskantschlüssel). 2 Schieben Sie den Koaxialtrieb (2) in die gewünschte Position.

3 Ziehen Sie die 2 Schrauben (1) fest (Innensechskantschlüssel).

#### Leichtgängigkeit der Triebknöpfe einstellen

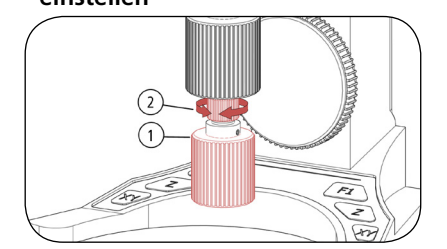

#### X-Triebknopf

1 Ziehen Sie den X-Triebknopf (1) nach unten. 2 Halten Sie den X-Triebknopf (1) fest. 3 Drehen Sie den Stellring (2) im Uhrzeigersinn für einen größeren bzw. gegen den Uhrzeigersinn für einen kleineren Widerstand am X-Triebknopf (1).

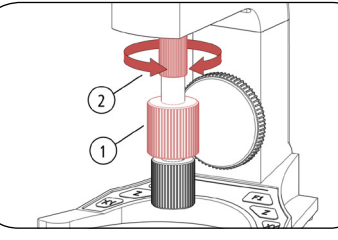

#### Y-Triebknopf

1 Halten Sie den Y-Triebknopf 🛈 fest. 2 Drehen Sie den Stellring 2 im Uhrzeigersinn für einen kleineren bzw. gegen den Uhrzeigersinn für einen **αrößeren Widerstand** am Y-Triebknopf **①**.

## Inbetriebnahme

1 Schalten Sie die TANGO-Steuerung aus.

2 Verbinden Sie den ERGODRIVE mit der digitalen HDI-Buchse der TANGO-Steuerung.

3 Schalten Sie die TANGO-Steuerung ein.

4 Optional: Konfigurieren Sie den ERGODRIVE mit Hilfe von SwitchBoard oder mit Hilfe des TANGO-Befehlssatzes.

### Reiniauna

#### **WARNUNG**

Lebensgefahr durch Verschleppung von gesundheitsgefährdenden Substanzen! Desinfizieren bzw. dekontaminieren Sie den ERGODRIVE fachgerecht bei möglicher Kontamination mit korrosiven, infektiösen, toxischen, radioaktiven oder anderen gesundheitsgefährdenden Substanzen.

### ACHTUNG

#### Mögliche Geräteschäden durch unsachgemäße Reinigung!

Schützen Sie den ERGODRIVE und insbesondere die Anschlüsse vor eindringenden Flüssigkeiten.

1 Schalten Sie die TANGO-Steuerung aus. 2 Trennen Sie den ERGODRIVE von der TANGO-Steuerung. 3 Reinigen Sie den ERGODRIVE mit einem fusselfreien ggf. leicht mit Wasser oder einem milden lösungsmittelfreien Desinfektions-/Reinigungsmittel befeuchteten Tuch

4 Lassen Sie den ERGODRIVE trocknen

5 Nehmen Sie den ERGODRIVE wieder in Betrieb.

Wartung Der ERGODRIVE ist wartungsfrei.

#### Service

Sie erreichen unser Kunden Service Center montags bis freitags von 8-16 Uhr. Bitte halten Sie die auf dem Typenschild aufgedruckten Daten bereit.

Tel.: +49 6441 9116-36 E-Mail: service@marzhauser.com

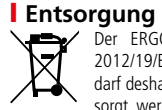

Der ERGODRIVE ist gemäß EU-Richtlinie 2012/19/EU (WEEE) ein Elektronikgerät und darf deshalb nicht mit Haushaltsabfällen entsorat werden. Senden Sie den ERGODRIVE zur fachgerechten Entsorgung an Märzhäuser Wetzlar. Beachten Sie auch die gesetzlichen Bestimmungen außerhalb der EU.

# 2 Senden Sie den ERGODRIVE an: Kunden Service Center In der Murch 15

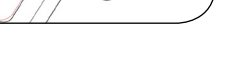

# Außerbetriebnahme

1 Schalten Sie die TANGO-Steuerung aus. 2 Trennen Sie den ERGODRIVE von der TANGO-Steuerung.

Nehmen Sie den ERGODRIVE außer Betrieb.

#### Märzhäuser Wetzlar GmbH & Co. KG

35579 Wetzlar (Germany)

# General Safety Instructions

The ERGODRIVE digital in combination with a Märzhäuser TANGO controller with digital HDI interface is intended and designed for manual movement of positioning systems.

- Read and understand this operating manual as well as the operating manual of the TANGO controller.
- Protect the ERGODRIVE from dust and liquids.
- The ERGODRIVE is not protected against corrosive, infectious, toxic, radioactive or other substances, which are harmful to health. When handling such substances, ensure that all legal requirements are fulfilled, especially the national regulations on accident prevention.
- Ensure that the ERGODRIVE, in conjunction with your application, meets the applicable safety regulations and legal requirements.
- The ERGODRIVE may only be repaired by our Customer Service Center.
- When lending or selling the device, make sure to provide this operating manual.

# Delivery Contents

ERGODRIVE, Allen key (attached underneath the ERGODRIVE), operating manual

# Configuration Options

The ERGODRIVE is individually configurable by means of SwitchBoard and TANGO instruction set:

- Configure travel speeds individually
- Move X-/Y-axes synchronously via X-drive knob
- Configure assignment of Z-wheel (any axis, LED 100)
- Enable/disable toggle mode for XY-/Z-key
- Configure F1-key (Snapshot, LED 100)
- Read states of all function keys
- Enable/disable\_ERGODRIVE

# Function Description

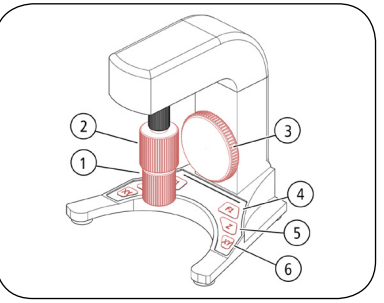

| Description                                         | Functions <sup>1</sup>                                                                                                    |                                                                                                    |  |  |  |
|-----------------------------------------------------|----------------------------------------------------------------------------------------------------|----------------------------------------------------------------------------------------------------|--|--|--|
| X-drive knob                                        | move X-axis                                                                                                    |                                                                                                    |  |  |  |
| Y-drive knob                                        | move Y-axis                                                                                                    |                                                                                                    |  |  |  |
| Z-wheel <sup>2</sup>                                | move Z-axis                                                                                                    |                                                                                                    |  |  |  |
| CAUTION                                             |                                                                                                    |                                                                                                    |  |  |  |
| Avoid collisions between microscope stage and lens! |                                                                                                    |                                                                                                    |  |  |  |
| F1-key <sup>3</sup>                                 | not assigned                                                                                                    |                                                                                                    |  |  |  |
| Z-key <sup>2,3</sup>                                | switch Z travel speed                                                                                                    |                                                                                                    |  |  |  |
|                                                     | value 1:                                                                                                    | 0.1 mm/rev                                                                                                    |  |  |  |
|                                                     | value 2:                                                                                                    | 1.0 mm/rev                                                                                                    |  |  |  |
| XY-key <sup>3</sup>                                 | switch XY travel speed                                                                                                    |                                                                                                    |  |  |  |
|                                                     | value 1:                                                                                                    | 1.0 mm/rev                                                                                                    |  |  |  |
|                                                     | value 2:                                                                                                    | 14.0 mm/rev                                                                                                    |  |  |  |
|                                                     | Description<br>X-drive knob<br>Y-drive knob<br>Z-wheel <sup>2</sup><br>CAUTION<br>COllisions betwee<br>F1-key <sup>3</sup><br>Z-key <sup>2,3</sup><br>XY-key <sup>3</sup> | Description     Functions1       X-drive knob     move X-axis       Y-drive knob     move Y-axis       Z-wheel <sup>2</sup> move Z-axis       CAUTION     C       Clollisions between microscope stat     not assigned       Z-key <sup>2,3</sup> switch Z travel sp<br>value 1:<br>value 2:       XY-key <sup>3</sup> switch XY travel sp<br>value 1:<br>value 2: |  |  |  |

<sup>1</sup> factory settings, functions individually configurable, refer to SwitchBoard user manual or TANGO instruction set

<sup>2</sup> only with ERGODRIVE 3 digital

<sup>3</sup> located on both sides of the ERGODRIVE